## Ukljanjanje Pop-up blokera u Google Chrome pretraživaču

Klikom na bilo koji naslov dokumenta pojaviće se oznaka blokiranog prozora kao na slici:

| O Propisi.net             | × (+)         |                                                                                                |                            |                     |
|---------------------------|---------------|------------------------------------------------------------------------------------------------|----------------------------|---------------------|
| i.net/DocumnetWebClient/  | /ingpro.webcl | ient.Main/welcomeGWT.jsp?locale=sr_CS#home                                                     |                            | <b>读</b> 公 <b>义</b> |
|                           |               |                                                                                                |                            | 6                   |
|                           |               |                                                                                                | iNG-PRO                    | -                   |
| Corisnik : Ja             |               |                                                                                                | MOJ PHOFIL ODJAN           |                     |
| Registar propisa Sud      | ska praksa    | Pravna mišljenja Obrasci Ugovori 🔯 Servisi                                                     |                            |                     |
| Pretraga registra propisa |               |                                                                                                | (d                         |                     |
| Pronađi:                  |               | 🔲 po tekstu 🛛 Traži 🤍 (Sva glasila) 🔲 Nar                                                      | predna pretraga 🛛 Opcije 🤻 |                     |
| Pomoć Novo Pre            | egled glasila | Struktura                                                                                      |                            |                     |
| Pregled                   | ~             | Komentar urednika 21.09.2011. ×                                                                |                            |                     |
| Dnevna ažurnost           | Ξ             | 📄 - prečišćen tekst 📄 - osnovni tekst 📄 - nevažeći tekst                                       |                            |                     |
| Datum dopune              | Br.Dok.       | Naziv                                                                                          | Nivo                       |                     |
| 16.09.2011 21.09.2011.    | 256           | 🗄 datum: 21.09.2011 NOVO (Број докумената: 35)                                                 | ^                          |                     |
| 16.09.2011.               | 54            | 🖃 datum: 21.09.2011 PROMENE (Број докумената: 59)                                              | E                          |                     |
| 17.09.2011.               | 42            | Kolektivni ugovor Gradskog saobraćajnog preduzeća "Beograd"                                    | GRAD BEOGRAD               |                     |
| 20.09.2011.               | 66            | Objavljeno: 51/2009-33. Vidi: Odluku US RS IUo broj 18/2010 - RS, 30/2011-9. 33/2011-7. izmena |                            |                     |
| 21.09.2011.               | 94            | Zakon o sprečavanju diskriminacije osoba sa invaliditetom                                      | REPUBLIKA SRBIJA           |                     |

Izaberite prvu opciju kao sa slike i kliknite na Done dugme:

|                                                               | د<br>۲ ک |
|---------------------------------------------------------------|----------|
| The following pop-ups were blocked on this page:              | okmarks  |
| S Kolektivni ugovor Gradskog saobraćajnog preduzeća "Beograd" |          |
| Always allow pop-ups from www.propisi.net                     |          |
| Continue blocking pop-ups                                     |          |
| Manage pop-up blocking Done                                   |          |

Sada su trajno odblokirani iskakajući prozori za sajt propisi.net